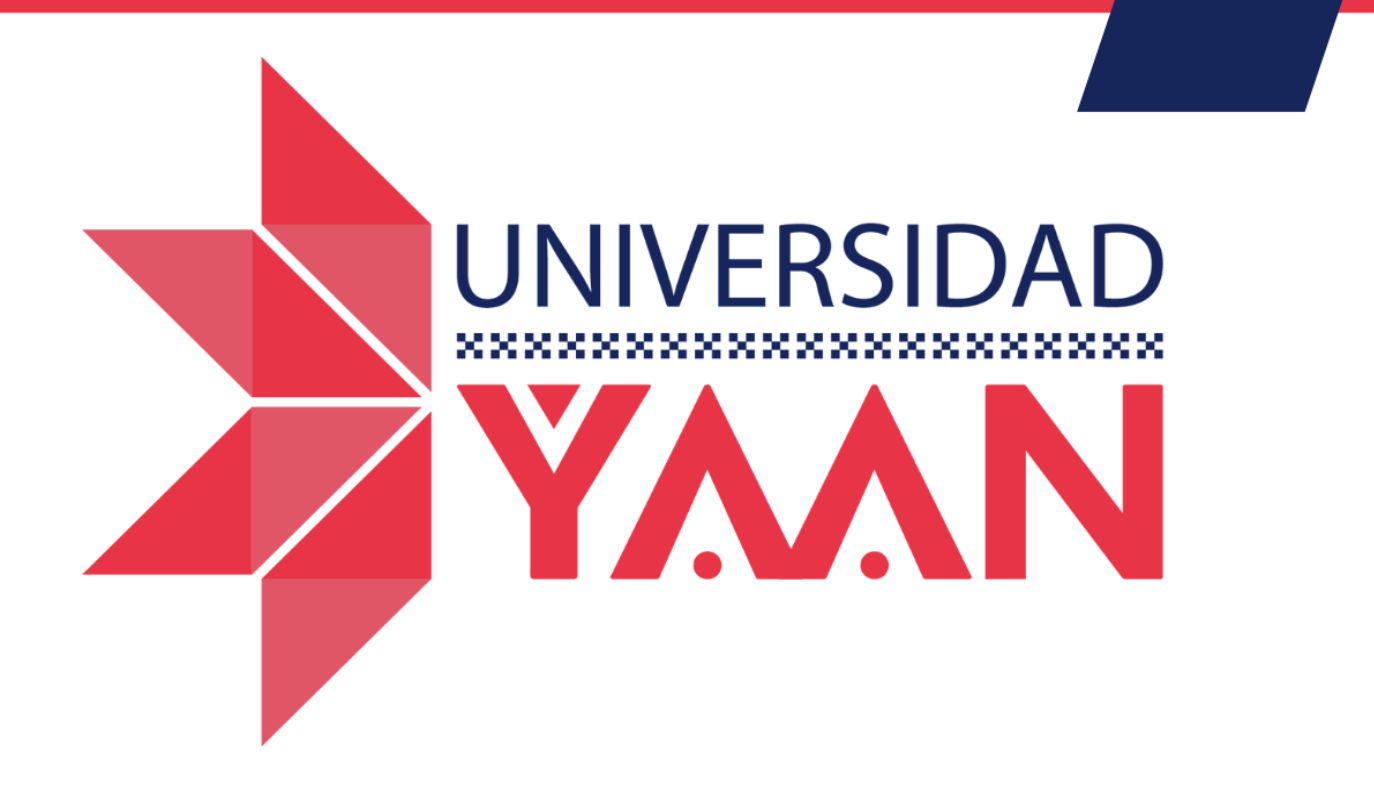

# MANUAL PARA ALUMNOS

¿Cómo proteger mi cuenta institucional?

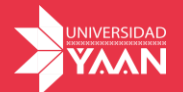

### ¿Cómo proteger mi cuenta institucional?

Con la finalidad de garantizar que tu cuenta institucional sea 100% segura es necesario activar la verificación de 2 pasos, esto te permitirá blindar tu cuenta con tu número telefónico y sólo permitir conexiones seguras.

1. Para poderlo habilitar debes dirigirte a Google. https://www.google.com/

|                       |                                      |                 | Guarda tus contraseñas de forma<br>segura con tu Cuenta de Google<br>No acceder Acceder                                                                           |
|-----------------------|--------------------------------------|-----------------|----------------------------------------------------------------------------------------------------|
|                       | Google                               | • •             |                                                                                                    |
|                       | Buscar con Google Voy a tener suerte |                 |                                                                                                    |
|                       |                                      |                 |                                                                                                    |
|                       |                                      |                 |                                                                                                    |
|                       |                                      |                 |                                                                                                    |
|                       |                                      |                 |                                                                                                    |
|                       |                                      |                 |                                                                                                    |
| gete hacia la esquina | superior derecha y dar clic          | en acceder      |                                                                                                    |
| gete hacia la esquina | superior derecha y dar clic          | en acceder      | )                                                                                                    |
| gete hacia la esquina | superior derecha y dar clic          | en acceder<br>A | °ি ে ি ি ি ি ি<br>Gmail Imágenes III Acco                                                                                                    |
| gete hacia la esquina | superior derecha y dar clic          | en acceder      | ি ক্রি টি হেঁ≡ কি প<br>Gmail Imaigenes ∰ Acco<br>Accede a Google<br>Guarda tus contraseñas de forma<br>segura con tu Cuenta de Google                             |
| gete hacia la esquina | superior derecha y dar clic          | en acceder      | Mail Imágenes III Acce<br>Accede a Google<br>Guarda tus contraseñas de forma<br>segura con tu Cuenta de Google<br>No acceder Acceder                              |
| gete hacia la esquina | superior derecha y dar clic          | en acceder      | Smail Imágenes III Acce<br>Graail Imágenes III Acce<br>Accede a Google<br>Guarda tus contraseñas de forma<br>segura con tu Cuenta de Google<br>No acceder Acceder |
| gete hacia la esquina | superior derecha y dar clic          | en acceder      | Imagenes Imagenes Imagenes Accede   Accede a Google   Guarda tus contraseñas de forma segura con tu Cuenta de Google   No acceder Acceder                         |
| gete hacia la esquina | superior derecha y dar clic          | en acceder      | Imagenes   Imagenes   Imagenes   Acced     Accede a Google   Acceder   Acceder     Mo acceder   Acceder                                                           |

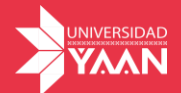

3. Una vez que hayas iniciado sesión, nuevamente dirígete a la esquina superior derecha da clic en la inicial de tu nombre, posteriormente da clic en "Administrar tu cuenta de Google".

| Gmail Imágenes                                                 | ***       | A |
|----------------------------------------------------------------|-----------|---|
| alumno@universidadyaan.mx<br>Administrador: universidadyaan.mx |           | × |
| A                                                              |           |   |
| ¡Hola, Alumno !                                                |           |   |
| Administrar tu Cuenta de Google                                | $\supset$ |   |
| ! Acciones recomendadas                                        |           |   |
| Mostrar más cuentas                                            |           |   |

#### 4. Dentro de la configuración da clic en "Seguridad"

| Go | <mark>ogle</mark> Cuenta | ۹      | Buscar en la Cuenta de Google |                                               |                                                                                     |                                |
|----|--------------------------|--------|-------------------------------|-----------------------------------------------|-------------------------------------------------------------------------------------|--------------------------------|
| ٢  | Página principal         |        |                               |                                               |                                                                                     |                                |
| L. | Información personal     |        |                               |                                               | A                                                                                   |                                |
| ۲  | Datos y privacidad       |        |                               | <b>D</b> .                                    |                                                                                     |                                |
| ⋳  | Seguridad                |        |                               | Bienver                                       | nido, Alumno Prueba                                                                 |                                |
| ã  | Personas y uso compa     | artido |                               | Administra tu información y las opciones de p | privacidad y seguridad a fin de que Goog<br>Más información ⑦                       | jle sea más relevante para ti. |
|    | Pagos y suscripciones    | 5      |                               |                                               |                                                                                     |                                |
| i  | Información              |        |                               | Transferir                                    | tu contenido                                                                        |                                |
|    |                          |        |                               | Trans                                         | sfiere los archivos de tu correo electró-<br>y Google Drive a otra cuenta de Google |                                |
|    |                          |        |                               |                                               | Comenzar la transferencia                                                           |                                |

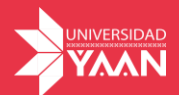

| 5. | Dirígete | а | la | opción | "Verificación | en | 2 | pasos" |
|----|----------|---|----|--------|---------------|----|---|--------|
|----|----------|---|----|--------|---------------|----|---|--------|

| ٢ | Página principal          | Seguridad                                                                             |                                              |   |
|---|---------------------------|---------------------------------------------------------------------------------------|----------------------------------------------|---|
|   | Información personal      | Configuración y recomendaciones                                                       | para ayudarte a proteger tu cuenta           |   |
| ۲ | Datos y privacidad        | Tienes recomendaciones de seguridad                                                   |                                              |   |
| ⋳ | Seguridad                 | Se encontraron acciones recomendadas en la Verificación de                            |                                              |   |
| බ | Personas y uso compartido | seguridad.                                                                            |                                              | 1 |
|   | Pagos y suscripciones     |                                                                                       |                                              |   |
| 6 | Información               | Proteger tu cuenta                                                                    |                                              |   |
|   |                           | Actividad de seguridad reciente                                                       |                                              |   |
|   |                           | Nuevo acceso en Windows                                                               | 4:01p.m.                                     | > |
|   |                           | Nuevo acceso en Windows                                                               | 23 abr                                       | > |
|   |                           | Revisar la actividad de seguridad                                                     |                                              |   |
|   |                           | Cómo acceder a Google<br>Mantén esta información actualizada para asegurarte de que s | siempre puedas acceder a tu Cuenta de Google |   |
|   |                           | Verificación en 2 pasos                                                               | Se desactivó la Verificación en 2 pasos      | > |

#### 6. Para iniciar la configuración da clic en comenzar

← Verificación en 2 pasos

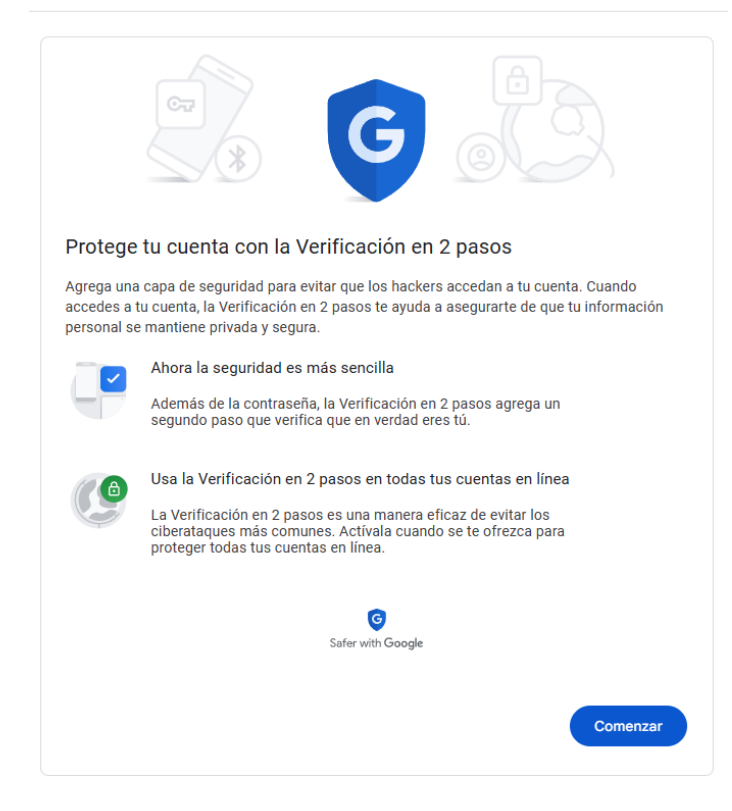

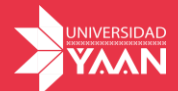

7. Ahora debes ingresar el número telefónico donde te llegara un código de verificación, puedes elegir que el código te llegue como mensaje de texto o llamada, da clic en siguiente

Importante: El número debe estar activo.

← Verificación en 2 pasos

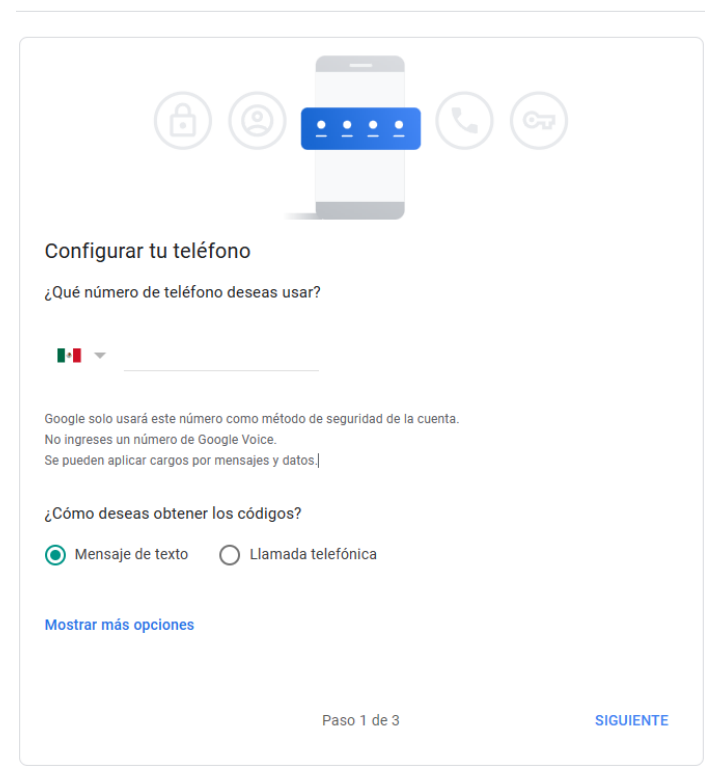

8. Una vez que elijas la opción, digita el código de seguridad que te enviaron

| Confirma que funciona<br>Google acaba de enviar un mer<br>Ingresar el código<br>28<br>¿No lo recibiste Volver a envia | a<br>Isaje de texto con un código de verificación<br>r | al 55     |
|----------------------------------------------------------------------------------------------------|--------------------------------------------------------|-----------|
| ATRÁS                                                                                                    | Paso 2 de 3                                            | SIGUIENTE |

Verificación en 2 pasos

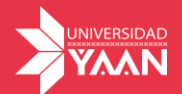

Listo, ahora tu cuenta estará más segura, cada que inicies sesión en dispositivos nuevos te solicitará el código de verificación

## Verificación en 2 pasos

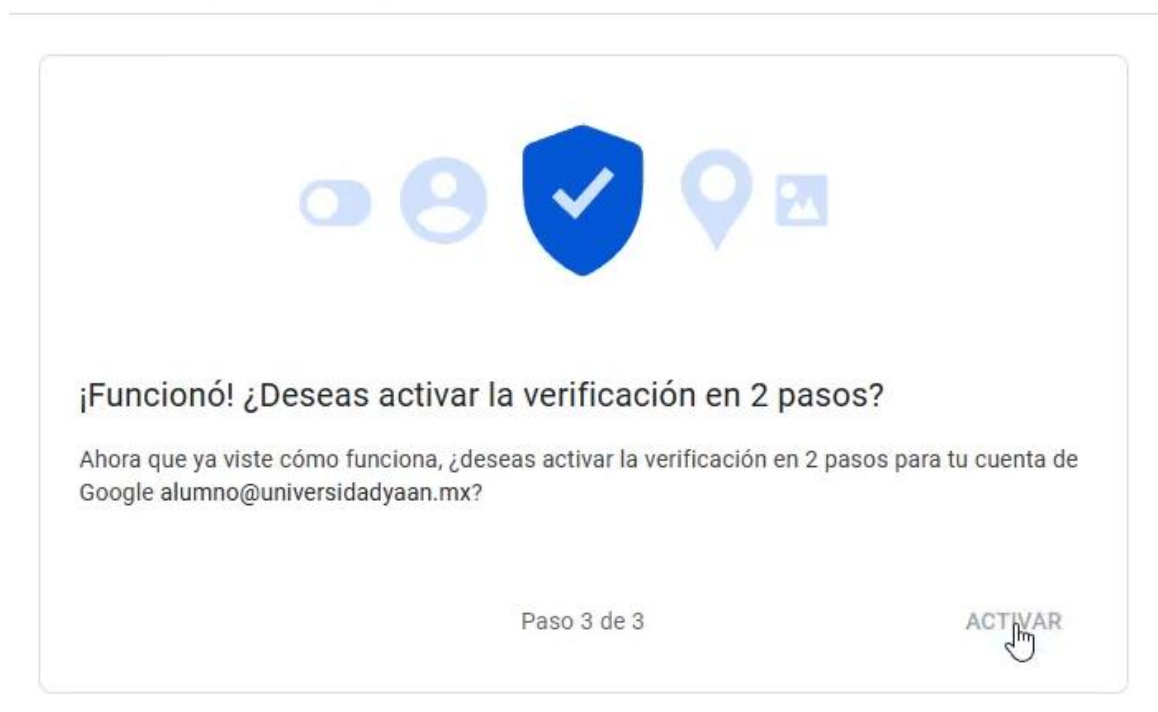

Importante, para cualquier duda o reporte de seguridad, puedes contactarnos a los siguientes correos:

ernesto.moncivais@universidadyaan.mx

soporteti@universidadyaan.mx